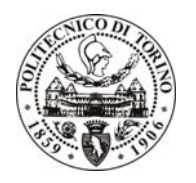

UFFICIO SVILUPPO E GESTIONE APPLICAZIONI

SILVIO CABRAS

# Prenotazioni Aule, Laboratori e Sale Riunioni Dipartimentali

# Manuale Utente

### II Software

**Prenotazioni Sala Riunioni e Aule** è il nuovo sistema del Politecnico di Torino, riservato ai dipartimenti, alle aree dell'amministrazione per la consultazione e la gestione delle sale riunioni e delle aule dipartimentali.

| _                                                                                  |                                                                                           |                                |                             |               |                                    | - 🗆 🗙                                   |
|------------------------------------------------------------------------------------|-------------------------------------------------------------------------------------------|--------------------------------|-----------------------------|---------------|------------------------------------|-----------------------------------------|
| < 🔿 🎬 https://www.swas.p                                                           | olito.it/intra/dotnet/gestic                                                              | ne_aule_dip/Default.aspx 🔎 🕶 🕯 | 🗎 🖒 🎁 MyPoli - Prenotazio > | 👔 MyPo        | oli - Rassegna Sta                 | <b>↑</b> ★ ☆                            |
| X Find: cedo                                                                       |                                                                                           | Previous Next 📝 Optio          | ons 🔻                       |               |                                    |                                         |
| 📕 Ateneo 📕 Didattica 📕 F                                                           | licerca 📕 Imprese                                                                         | Amministrazione                | Cia                         | o Silvio! 🗸   | argomenti o perso                  | ne Q 2                                  |
| POLITEI<br>Di TORI                                                                 | CNICO<br>No                                                                               |                                | Servizi We                  | b per         | l'amminis                          | MyPoli<br>strazione                     |
| Home > MyPoli > Prenotazion<br>Prenotazioni Sala Riunioni<br>e Aule<br>>Calendario | i Sala Riunioni e Aule<br><b>Prenotazioni Sa</b><br>• <u>Calendario</u><br>Calendario sal | la Riunioni e Aule             |                             |               |                                    |                                         |
| Amministrazione<br>▶Impersona                                                      |                                                                                           |                                |                             |               |                                    |                                         |
| Contatti                                                                           |                                                                                           |                                | © Politecnico di Tori       | no - Corso Du | ica degli Abruzzi, 24 - 1<br>P.IVA | 10129 Torino, ITAL<br>1/C.F.:0051846001 |
|                                                                                    |                                                                                           |                                |                             |               |                                    | 🔍 100% 🔻                                |

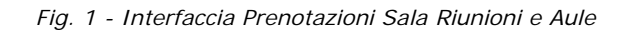

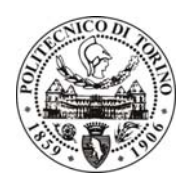

UFFICIO SVILUPPO E GESTIONE APPLICAZIONI

SILVIO CABRAS

### Aule, Laboratori e Sale Riunioni

In questa sezione è possibile osservare l'occupazione dei locali in base al giorno selezionato

Per effettuare una prenotazione basterà selezionare con il mouse **l'aula, il laboratorio o la sala** desiderata e premere il tasto sinistro

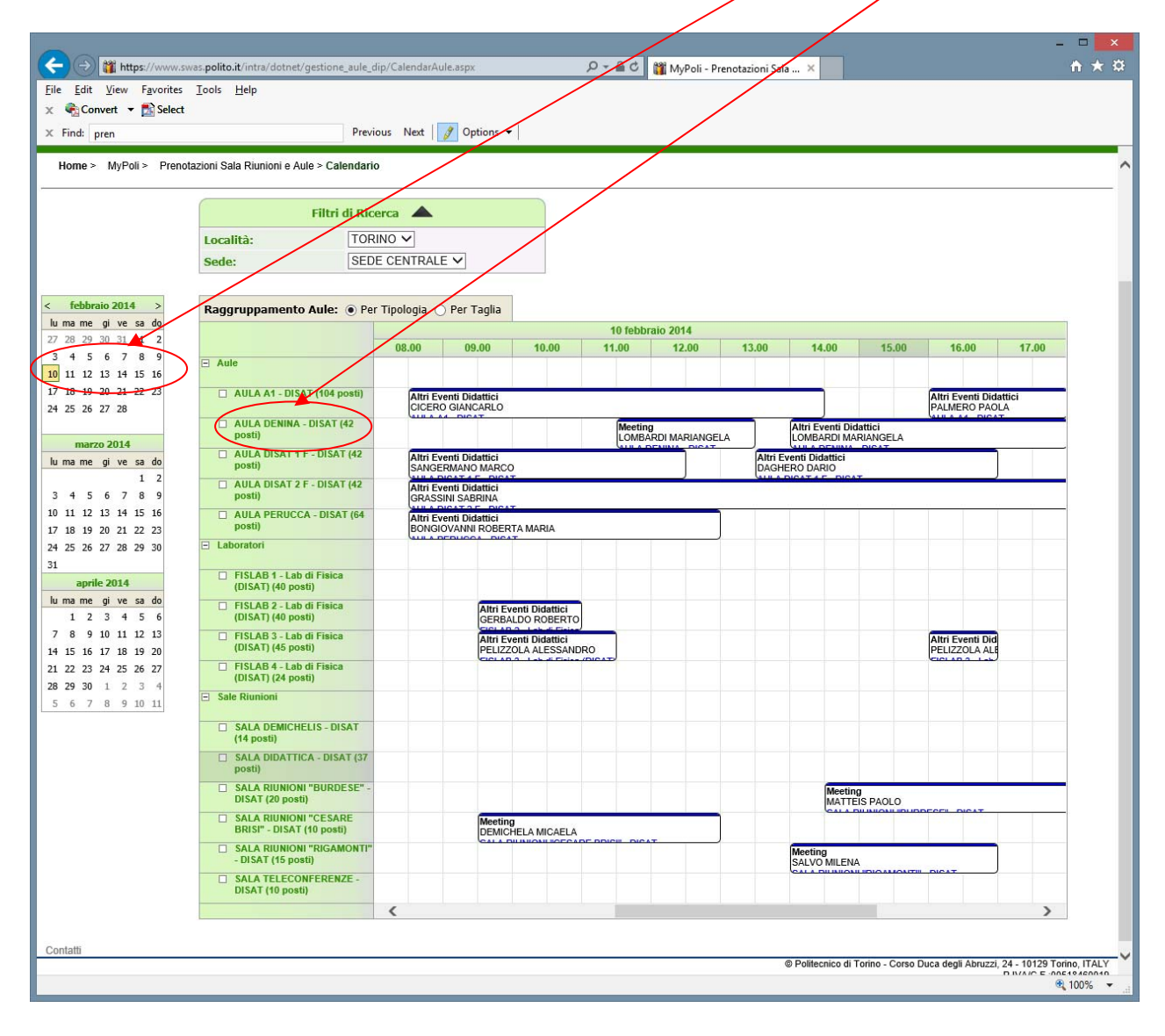

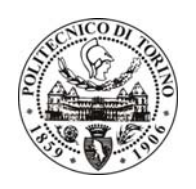

UFFICIO SVILUPPO E GESTIONE APPLICAZIONI

SILVIO CABRAS

### Calendario

Selezionato il locale è possibile effettuare la prenotazione del proprio evento o la serie degli eventi

| (-) ) the state of the state of the state | .swas.polito.it         | /intra/dotnet/gestione_aule_dip/Calenda | ırAula.aspx?aula=Sala+Riunioni+l' | T8 🔎 – 🖴 🖒 🎬 MyPoli - Prenotazion   | ni Sala 🗙 🎁 MyPoli - Rassegna Sta | – □ ×                         |
|----------------------------------------------------------------------------------------------------|-------------------------|-----------------------------------------|-----------------------------------|-------------------------------------|-----------------------------------|-------------------------------|
| × Find: cedo                                                                                                    |                         | Previous Next                           | 👌 Options 👻                       |                                     |                                   |                               |
| Ateneo Didattica                                                                                                    | Ricerca                 | Imprese Amministrazion                  | ie                                |                                     | Ciao Silvio! -                    | 🗸 argomenti o persone 🔍 👤     |
| <b>POI</b><br><b>D</b>                                                                                                    | LITECNIC<br>Forino      | 0                                       |                                   |                                     | Servizi Web per                   | MyPoli<br>r l'amministrazione |
| Home > MyPoli > Pren                                                                                                    | notazioni Sala          | Riunioni e Aule > Calendario > Preno    | tazione dell'evento               | RIUNIONI IT - PIANO SECONDO         | - Area IT                         |                               |
| < gennaio 2014 >                                                                                                    | Uisu Visu               | ualizza Sabato/Domenic                  |                                   |                                     |                                   | 🗊 Stampa                      |
| 30 31 1 2 3 4 5                                                                                                    |                         | lunedì 13/01/2014                       | martedì 14/01/2014                | mercoledì 15/01/2014                | giovedì 16/01/2014                | venerdì 17/01/2014            |
| 6 7 8 9 10 11 12                                                                                                    | 8 00                    |                                         |                                   |                                     |                                   | ~                             |
| 13 14 15 16 17 18 19                                                                                                    | - 00                    |                                         |                                   |                                     |                                   |                               |
| 20 21 22 23 24 25 26                                                                                                    | 9                       |                                         |                                   |                                     |                                   |                               |
| 2/ 20 29 50 51                                                                                                    | 10.00                   |                                         |                                   |                                     |                                   |                               |
| febbraio 2014                                                                                                    | 10                      |                                         |                                   |                                     |                                   |                               |
| lu ma me gi ve sa do                                                                                                    | 11 00                   |                                         |                                   | Meeting                             | Meeting V                         |                               |
| 1 2                                                                                                    |                         |                                         |                                   | Sala Riunioni IT                    | Sala Riunioni IT                  |                               |
| 3 4 5 6 7 8 9                                                                                                    | 12 <sup>00</sup>        | ZANONE ELISA                            |                                   | Runione Gruppo Reti e DC            | nunione coord audiovisivi         |                               |
| 10 11 12 13 14 15 16                                                                                                    | 40.00                   | Sala Riunioni IT<br>Oreglia             |                                   |                                     | -                                 |                               |
| 17 18 19 20 21 22 23<br>24 25 <b>26</b> 27 28                                                                                                    | 13                      |                                         |                                   |                                     | •                                 |                               |
|                                                                                                    | 11 00                   |                                         |                                   | Meeting VX                          |                                   |                               |
| marzo 2014                                                                                                    | 17                      |                                         |                                   | POLISI AMBROGIO<br>Sala Riunioni IT |                                   |                               |
| lu ma me gi ve sa do                                                                                                    | 15°°                    |                                         |                                   | Riunione congiunta OA-SdS           |                                   |                               |
| 1 2                                                                                                    |                         |                                         |                                   | Meeting VICA AMARCO                 |                                   |                               |
| 3 4 5 6 7 8 9                                                                                                    | <b>16</b> <sup>00</sup> |                                         |                                   | Sala Riunioni IT<br>Oreglia         |                                   |                               |
| 10 11 12 13 14 15 16                                                                                                    | 4 7 00                  |                                         |                                   | Uregila                             |                                   |                               |
| 17 18 19 20 21 22 23                                                                                                    | 1/ 00                   |                                         |                                   |                                     |                                   |                               |
| 31 1 2 3 4 5 6                                                                                                    | 18 00                   |                                         |                                   |                                     |                                   |                               |
| 54 1 2 3 1 J 0                                                                                                    | 10                      |                                         |                                   |                                     |                                   | ~                             |
|                                                                                                    |                         |                                         |                                   |                                     |                                   |                               |

Contatti

© Politecnico di Torino - Corso Duca degli Abruzzi, 24 - 10129 Torino, ITALY P IVA/C F :00518460019

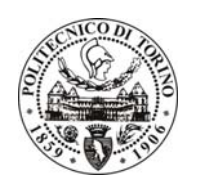

UFFICIO SVILUPPO E GESTIONE APPLICAZIONI

SILVIO CABRAS

### Prenotazione di un evento

Per effettuare la prenotazione selezionare:

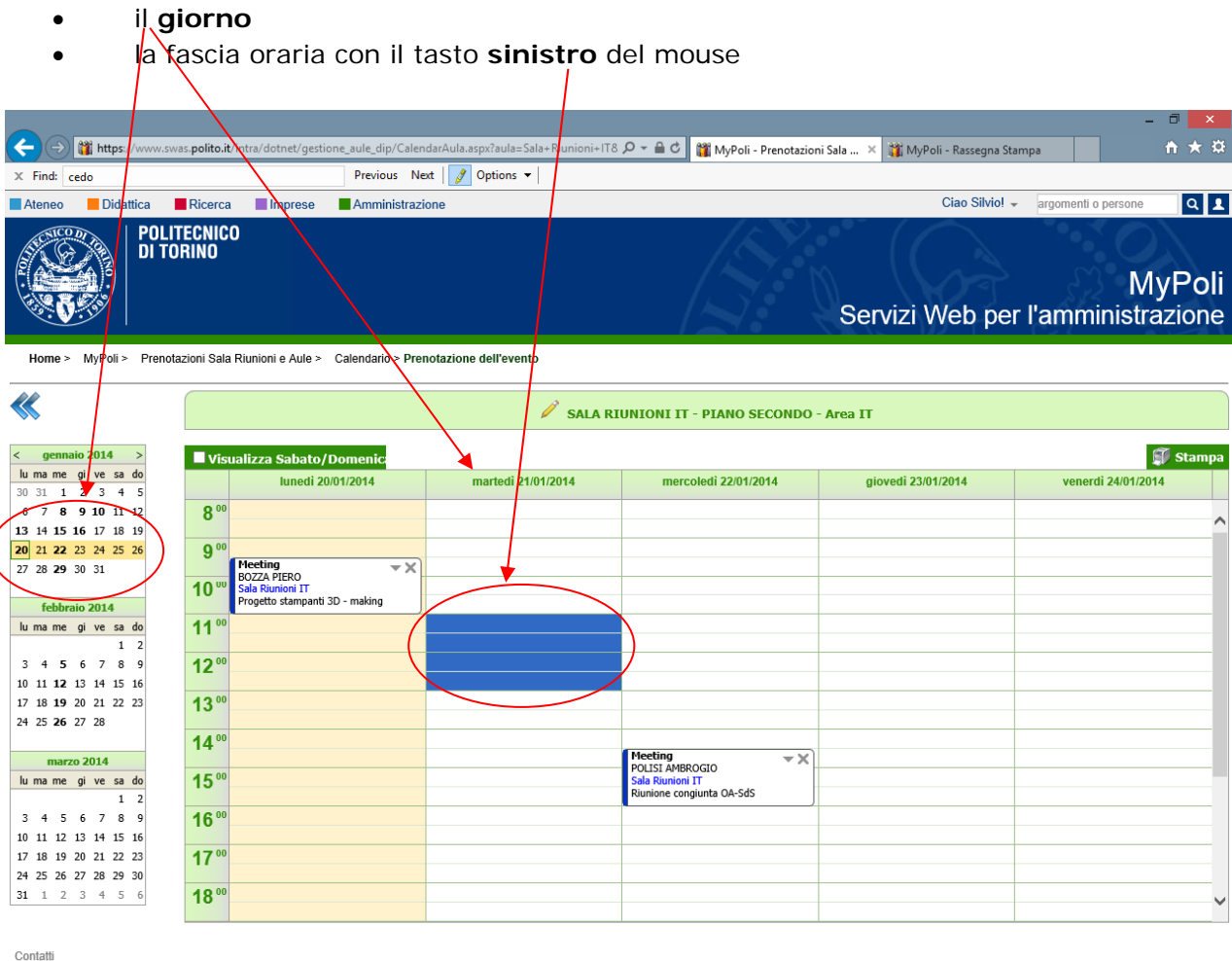

Corso Duca degli Abruzzi, 24 - 10129 Torino, ITALY P.IVA/C.F.:00518460019

🔍 100% 🔻 💡

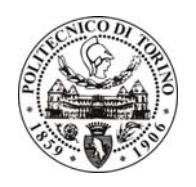

UFFICIO SVILUPPO E GESTIONE APPLICAZIONI

SILVIO CABRAS

### A questo punto vi apparirà la seguente videata per la compilazione dell'evento

|                                                      |                                              |                              |                                    |                                     |                               |                                 | - 0 ×                                              |
|------------------------------------------------------|----------------------------------------------|------------------------------|------------------------------------|-------------------------------------|-------------------------------|---------------------------------|----------------------------------------------------|
| < i> 🎬 https://www.swa                               | s. <b>polito.it</b> /intra/dotnet/gestione_a | ule_dip/CalendarAula.aspx?au | la=Sala+Riunioni+IT8 🎗             | ට 🗸 🔒 🖒 🎬 MyPoli - Pre              | notazioni Sala × 🎬 MyPoli - I | Rassegna Stampa                 | <b>↑ ★</b> ¤                                       |
| X Find: cedo                                         |                                              | Previous Next 📝 Optior       | ns 🔻                               |                                     |                               |                                 |                                                    |
| Ateneo Didattica                                     | Ricerca 📕 Imprese                            | Amministrazione              |                                    |                                     | Ci                            | ao Silvio! 👻 argomenti o        | persone Q 👤                                        |
| POLIT                                                | ECNICO                                       |                              |                                    |                                     |                               |                                 |                                                    |
| DI TUI                                               | Allocazione Evento Puntu                     | ale                          | <ul> <li>Singolo Evento</li> </ul> | Ricorrenza                          |                               | 0                               | MarDali                                            |
|                                                      | Ora Inizio:                                  | 11.00 🗸                      | X                                  | Ora Fine:                           | 13.00 🗸                       | ^ / S / S                       | INIYPOII                                           |
|                                                      | Cognome Richiedente:                         | CABRAS SILVIO                |                                    |                                     |                               | mmi                             | nistrazione                                        |
| Home > MyPoli > Prenota:                             | Z Matricola Richiedente:                     | 002251                       |                                    | Mail Richiedente:                   | silvio.cabras@polito.it       |                                 |                                                    |
|                                                      | Tipologia Evento:                            | Riunione Sindacale 🗸         |                                    |                                     |                               |                                 |                                                    |
| **                                                   | Descrizione Evento:                          |                              |                                    | 0                                   |                               |                                 |                                                    |
| < gennaio 2014 ><br>lu ma me gi ve sa do             |                                              | Sala Riunioni IT Pe          | sti Disponibili : 15               |                                     |                               | vopordi                         | Stampa                                             |
| 30 31 1 2 3 4 5<br>6 7 8 9 10 11 12                  | Aula:                                        | 🗆 Specificare i posti della  | aula da allocare 15                |                                     |                               | veneru                          | 2401/2014                                          |
| 13 14 15 16 17 18 19                                 | Note:                                        |                              |                                    | 0                                   |                               |                                 | ^                                                  |
| 20 21 22 23 24 25 26<br>27 28 29 30 31               |                                              |                              |                                    | •                                   |                               | _                               |                                                    |
|                                                      |                                              |                              |                                    |                                     |                               | _                               |                                                    |
| lu ma me gi ve sa do                                 |                                              |                              |                                    |                                     |                               |                                 |                                                    |
| 3 4 5 6 7 8 9                                        |                                              |                              |                                    |                                     |                               | ~                               |                                                    |
| 10 11 <b>12</b> 13 14 15 16                          |                                              |                              |                                    |                                     | ок                            | Chiudi                          |                                                    |
| 17 18 <b>19</b> 20 21 22 23<br>24 25 <b>26</b> 27 28 | 13                                           |                              |                                    |                                     |                               |                                 |                                                    |
|                                                      | 1400                                         |                              |                                    | Meeting                             |                               |                                 |                                                    |
| lu ma me gi ve sa do                                 | 15**                                         |                              |                                    | POLISI AMBROGIO<br>Sala Riunioni IT | *^                            |                                 |                                                    |
| 1 2                                                  | 16.00                                        |                              |                                    | Riunione congiunta OA-SdS           |                               |                                 |                                                    |
| 10 11 12 13 14 15 16                                 | 10                                           |                              |                                    |                                     |                               |                                 |                                                    |
| 17 18 19 20 21 22 23<br>24 25 26 27 28 29 30         | 17 **                                        |                              |                                    |                                     |                               |                                 |                                                    |
| 31 1 2 3 4 5 6                                       | 1800                                         |                              |                                    |                                     |                               |                                 | ~                                                  |
|                                                      |                                              |                              |                                    |                                     |                               |                                 |                                                    |
| Contatti                                             |                                              |                              |                                    |                                     |                               |                                 |                                                    |
|                                                      |                                              |                              |                                    |                                     | © Politechico di To           | nno - Corso Duca degli Abruzzi, | 24 - 10129 Tonno, TI'ALY<br>P.IVA/C.F.:00518460019 |
|                                                      |                                              |                              |                                    |                                     |                               |                                 |                                                    |
|                                                      |                                              |                              |                                    |                                     |                               |                                 | 🔍 100% 🔻 🔡                                         |
|                                                      |                                              |                              |                                    |                                     |                               |                                 |                                                    |

Qui potete selezionare un **singolo** evento oppure una **ricorrenza**, inserire le informazioni dell'evento e premere ok

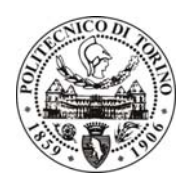

#### UFFICIO SVILUPPO E GESTIONE APPLICAZIONI

SILVIO CABRAS

### Esempio di Evento Singolo

| Allocazione Evento Punta | ale 💿 Singolo Event                                                                  | o 🔿 Ricorrenza    |                         | 0      |
|--------------------------|--------------------------------------------------------------------------------------|-------------------|-------------------------|--------|
| Ora Inizio:              | 10.00 ¥                                                                              | Ora Fine:         | 12.00 ¥                 | ^      |
| Cognome Richiedente:     | CABRAS SILVIO                                                                        | 2                 |                         |        |
| Matricola Richiedente:   | 002251                                                                               | Mail Richiedente: | silvio.cabras@polito.it |        |
| Tipologia Evento:        | Riunione Sindacale V                                                                 |                   |                         |        |
| Descrizione Evento:      |                                                                                      | $\bigcirc$        |                         |        |
| Aula:                    | Sala Riunioni IT Posti Disponibili : 15 Specificare i posti dell'aula da allocare 15 |                   |                         |        |
| Note:                    |                                                                                      | 0                 |                         |        |
|                          |                                                                                      |                   |                         |        |
|                          |                                                                                      |                   |                         |        |
|                          |                                                                                      |                   |                         | ~      |
|                          |                                                                                      |                   | ок                      | Chiudi |

### Esempio di Ricorrenza

| Allocazione Evento Punti | rale 🔿 Sin                    | golo Evento 💿 Ricorrenza |                         | 0      |
|--------------------------|-------------------------------|--------------------------|-------------------------|--------|
| Data inizio:             |                               | Data Fine:               |                         | ^      |
| Giorni Ricorrenza:       | Lun Mar Mer Gio               | Ven 🗌 Sab 🗌 Dom          |                         |        |
| Ora Inizio:              | 10.00 ¥                       | Ora Fine:                | 12.00 🗸                 |        |
| Cognome Richiedente:     | CABRAS SILVIO                 | Q                        |                         |        |
| Matricola Richiedente:   | 002251                        | Mail Richiedente:        | silvio.cabras@polito.it |        |
| Tipologia Evento:        | Riunione Sindacale 💙          |                          |                         |        |
| Descrizione Evento:      |                               | ĉ                        |                         |        |
| Aula:                    | Sala Riunioni IT Posti Dispon | ibili : 15<br>ocare 15   |                         |        |
| Note:                    |                               | 0                        |                         |        |
|                          |                               |                          |                         |        |
|                          |                               |                          | ок                      | Chiudi |

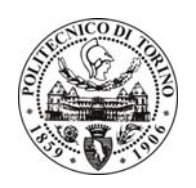

#### UFFICIO SVILUPPO E GESTIONE APPLICAZIONI

SILVIO CABRAS

|                                              |                         | -                                                            |                     |                     |                                                                                                    |                                 |                                             |
|----------------------------------------------|-------------------------|--------------------------------------------------------------|---------------------|---------------------|----------------------------------------------------------------------------------------------------|---------------------------------|---------------------------------------------|
| X Find: ced                                  |                         |                                                              | Previous Next       | 🔗 Options 👻         |                                                                                                    |                                 |                                             |
| Ateneo 📕 Didattica                           | Ricerca                 | i 📕 Imprese 📕                                                | Amministrazione     |                     |                                                                                                    | Ciao Silvio!                    | <ul> <li>argomenti o persone</li> </ul>     |
| POLITO<br>DI TO                              | TECNIC<br>Rino          | 0                                                            |                     |                     |                                                                                                    | Servizi Web pe                  | MyPo<br>er l'amministrazion                 |
| Home > MyPoli > Prenota                      | izioni Sala             | I Riunioni e Aule > Cal                                      | endario ≻ Prenotazi | one dell'evento     | A RIUNIONI IT - PIANO SECONDO -                                                                                                    | Area IT                         |                                             |
|                                              |                         |                                                              |                     |                     |                                                                                                    | - Market Market                 | Ť. m                                        |
| lu ma me gi ve sa da                         | Visi                    | ualizza Sabato/Don                                           | nenic<br>2014       | martedi 21/01/2014  | mercoledi 22/01/2014                                                                                                    | giovedì 23/01/2014              | venerdi 24/01/2014                          |
| 30 31 1 2 3 4 5                              | 0.00                    | funcui 2010 fr                                               | 2014                | marcar 2 no nzo 14. | Increased and a second second se | giorear 2010 12014              | VENERAL 240 INZO 14                         |
| 13 14 15 16 17 18 19                         | 8                       |                                                              |                     |                     |                                                                                                    |                                 |                                             |
| 20 21 22 23 24 25 26                         | 9 00                    | -                                                            |                     |                     |                                                                                                    |                                 |                                             |
| 2/ 28 29 30 31                               | 10 00                   | BOZZA PIERO<br>Sala Riunioni IT<br>Progetto stampanti 3D - r | naking              |                     |                                                                                                    |                                 |                                             |
| febbraio 2014<br>lu ma me gi ve sa do        | 11 00                   | ,                                                            |                     |                     |                                                                                                    |                                 |                                             |
| 1 2                                          |                         |                                                              |                     |                     |                                                                                                    |                                 |                                             |
| 3 4 5 6 7 8 9                                | <b>12</b> <sup>00</sup> |                                                              |                     |                     |                                                                                                    |                                 |                                             |
| 17 18 19 20 21 22 23                         | 1300                    |                                                              |                     |                     |                                                                                                    |                                 |                                             |
| 24 25 <b>26</b> 27 28                        |                         |                                                              |                     |                     |                                                                                                    |                                 |                                             |
| marro 2014                                   | 14 **                   |                                                              |                     |                     | Meeting <b>X</b>                                                                                                    |                                 |                                             |
| lu ma me gi ve sa do                         | 45.00                   |                                                              |                     |                     | POLISI AMBROGIO<br>Sala Riunioni IT<br>Riunione congiunta OA-SdS                                                                                                    |                                 |                                             |
| 3 4 5 6 7 8 9                                | <b>16</b> <sup>00</sup> |                                                              |                     |                     |                                                                                                    |                                 |                                             |
| 10 11 12 13 14 15 16                         | 4 7 00                  |                                                              |                     |                     |                                                                                                    |                                 |                                             |
| 17 18 19 20 21 22 23<br>24 25 26 27 28 29 30 | 1/~                     |                                                              |                     |                     |                                                                                                    |                                 |                                             |
| 31 1 2 3 4 5 6                               | <b>18</b> <sup>00</sup> |                                                              |                     |                     |                                                                                                    |                                 |                                             |
|                                              |                         |                                                              |                     |                     |                                                                                                    |                                 |                                             |
| Contatti                                     |                         |                                                              |                     |                     |                                                                                                    | @ Dolitoopico di Torino - Coro  | a Duca deali Abaumi 24 - 10120 Terina IT    |
|                                              |                         |                                                              |                     |                     |                                                                                                    | S Politechico di Tofino - Corse | 7 Dava degil Abluzzi, 24 - 10129 T0000, 113 |

Dopo l'inserimento appariranno gli eventi settimana per settimana e sarà possibile navigare tramite il calendario posto sulla sinistra.

In presenza di una prenotazione sul calendario i giorni verranno evidenziati in grassetto

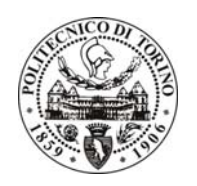

UFFICIO SVILUPPO E GESTIONE APPLICAZIONI

SILVIO CABRAS

### Modifica e Cancellazione di un evento

| Vis                     | ualizza Sabato/Domenica                            |                    |                                               |                                | 🗊 Stam             | pa |
|-------------------------|----------------------------------------------------|--------------------|-----------------------------------------------|--------------------------------|--------------------|----|
|                         | lunedì 20/01/2014                                  | martedì 21/01/2014 | mercoledì 22/01/2014                          | giovedì 23/01/2014             | venerdì 24/01/2014 |    |
| 8 00                    |                                                    |                    |                                               |                                |                    | ^  |
| 9 00                    | Meeting                                            |                    |                                               |                                |                    |    |
| <b>10</b> <sup>00</sup> | Sala Riunioni IT<br>Progetto stampanti 3D - making |                    |                                               |                                |                    |    |
| <b>11</b> <sup>00</sup> |                                                    |                    |                                               |                                |                    |    |
| <b>12</b> <sup>00</sup> |                                                    |                    |                                               |                                |                    |    |
| <b>13</b> <sup>00</sup> |                                                    |                    |                                               |                                |                    |    |
| <b>14</b> <sup>00</sup> |                                                    |                    | Meeting                                       |                                |                    |    |
| <b>15</b> <sup>00</sup> |                                                    |                    | Sala Riunioni IT<br>Riunione congiunta OA-SdS | Azioni<br>Modifica Allocazione |                    | -  |
| 16 **                   |                                                    |                    | ×                                             | Cancella Allocazione           |                    |    |
| 17 00                   |                                                    |                    |                                               |                                |                    |    |
| <b>18</b> 00            |                                                    |                    |                                               |                                |                    | ~  |

Per modifica o cancellare un evento bisogna selezionare con il tasto sinistro del mouse la **freccia** e scegliere una delle seguenti azioni: **"Modifica Allocazione**" o **"Cancella Allocazione**". In caso si effettui una cancellazione viene presentato un messaggio di conferma, come qui di **seguito**.

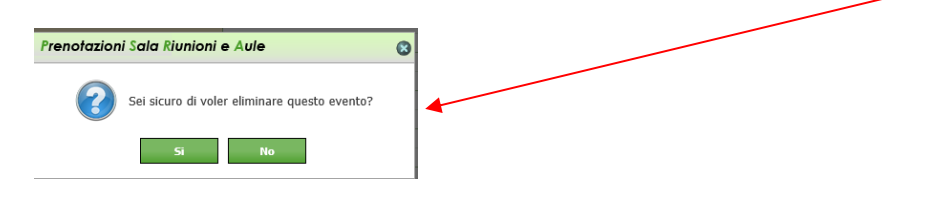

La cancellazione di un evento può essere anche effettuata direttamente premendo la "X" posizionata in alto a destra dell'evento.

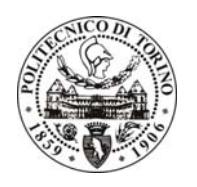

UFFICIO SVILUPPO E GESTIONE APPLICAZIONI

SILVIO CABRAS

| La maadifiaa di uma | mranata-lana muà  | a a a a a make a | offottuate com | un donato o | lial authorianta |
|---------------------|-------------------|------------------|----------------|-------------|------------------|
|                     | DIEDOLAZIONE DITC | ) essere anche   | enermara con   |             | NCK SHILEVENIO   |
|                     | pronotazione pac  |                  | chottaata con  |             |                  |

| Modifica Evento Puntuale | 2                                                                                                    |                   |                         | C     |
|--------------------------|----------------------------------------------------------------------------------------------------|-------------------|-------------------------|-------|
| Data:                    | 20/01/2014                                                                                                    |                   |                         | -     |
| Ora Inizio:              | 15.00 ¥                                                                                                    | Ora Fine:         | 17.00 🗸                 |       |
| Cognome Richiedente:     |                                                                                                    |                   |                         |       |
| Matricola Richiedente:   | 001746                                                                                                    | Mail Richiedente: | marco.oreglia@polito.it |       |
| Tipologia Evento:        | Meeting V                                                                                                    |                   |                         |       |
| Descrizione Evento:      | call Cineca                                                                                                    | $\hat{}$          |                         |       |
| Aula:                    | Sala Riunioni IT         Posti Disponibili :         15           Specificare i posti dell'aula da allocare         15 |                   |                         |       |
| Note:                    |                                                                                                    | $\langle \rangle$ |                         |       |
|                          |                                                                                                    |                   |                         |       |
|                          |                                                                                                    |                   |                         |       |
|                          |                                                                                                    |                   | OK Chiudi Elimina Ev    | vento |
|                          |                                                                                                    |                   |                         |       |

All'interno della maschera di modifica è possibile anche cancellare l'evento

Per spostare un appuntamento basta posizionarsi sulla **barretta blu** e selezionare l'evento con il tasto sinistro del mouse ed effettuare l'operazione.

Per cambiare la durata di un evento è possibile selezionare i **tre puntini** che appaiono in basso quando passate con il mouse sull'evento ed effettuate l'operazione

| mercoledi 22/01/2014                                              |  |
|-------------------------------------------------------------------|--|
|                                                                   |  |
|                                                                   |  |
| ZANONE ELISA<br>Sala Riunioni IT<br>riuhione responsabili area IT |  |
|                                                                   |  |
|                                                                   |  |
|                                                                   |  |
| Meeting                                                           |  |
| POLISI AMBROGIO<br>Sala Riunioni IT<br>Riunione congiunta OA-SdS  |  |
|                                                                   |  |
|                                                                   |  |